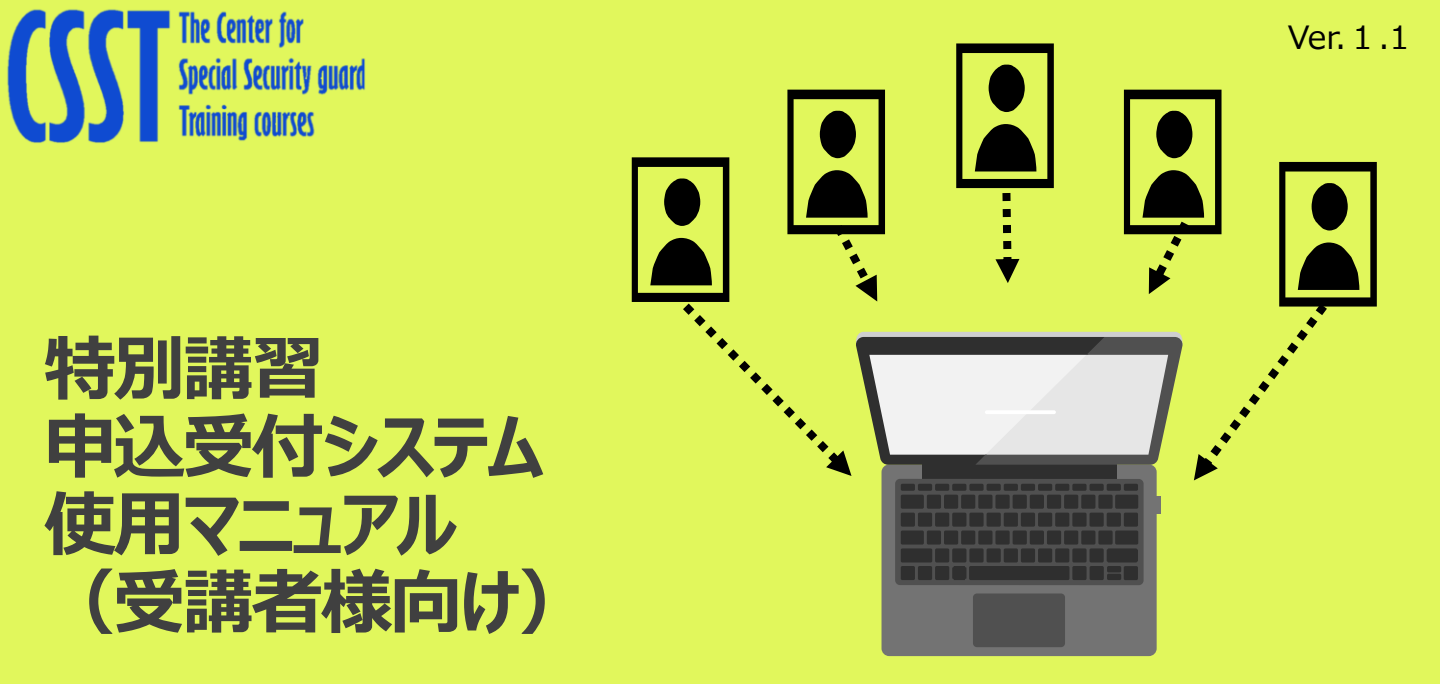

2025年4月から特別講習の申込も、デジタル化しました。

実際の運用は、実施団体の都道府県の警備業協会ごとに異なりますので、本システムを活用の際は、当該マニュアルを ご参照のうえ、お申込みください。

### 警備業者登録を行ったのち、受講者情報登録の必要があります

(一社)警備員特別講習事業センターのホームページ又は所属する都道府県協会のホームページから 警備業者登録を行います。

-

# https://csst-online.com/

警備員特別講習事業センター CSST The Center for Special Security guard Thaihing courses 特別講習 / なろうとする者講習 WilliamStriptub2x5ムでは下記の講習に見してオンラインPULIFINEです。

下記、QRコードからもログイン画面に入れます。

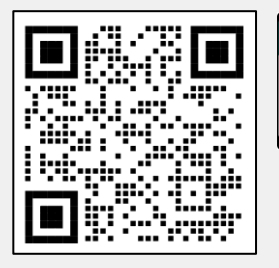

本システムは、 モバイル(スマート フォン等)からも ログインできます

事業管理者用のID、パスワードは、登録が継続されますが、受講者用のID、パスワードは、講習会修了証明書 又は講習会受講証明書の交付日から1年間はログインできますが、1年を超えるとログインできなくなりますのでご 注意ください。

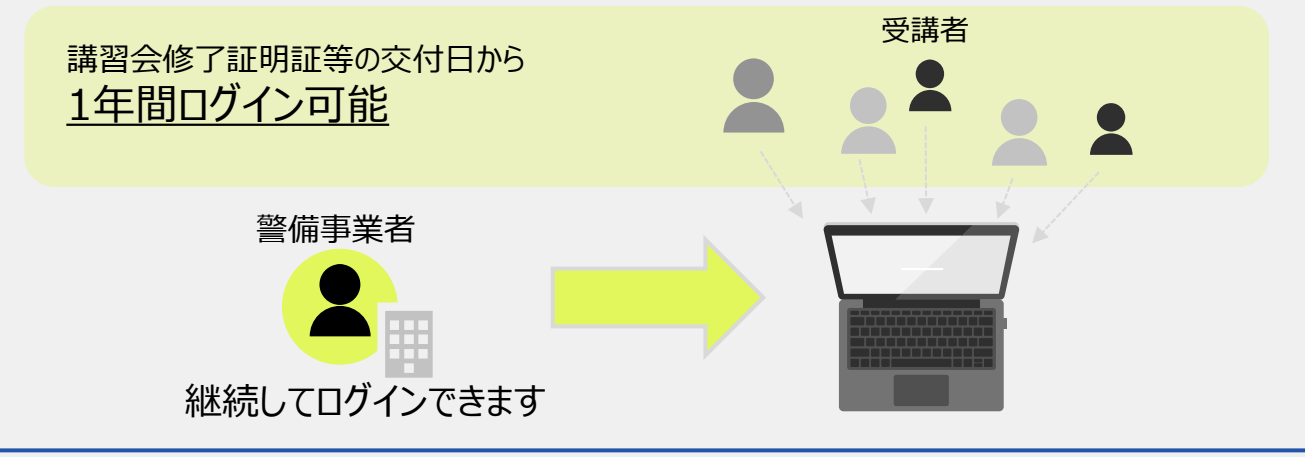

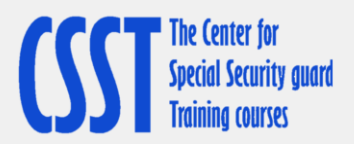

【特別講習】受講の流れ

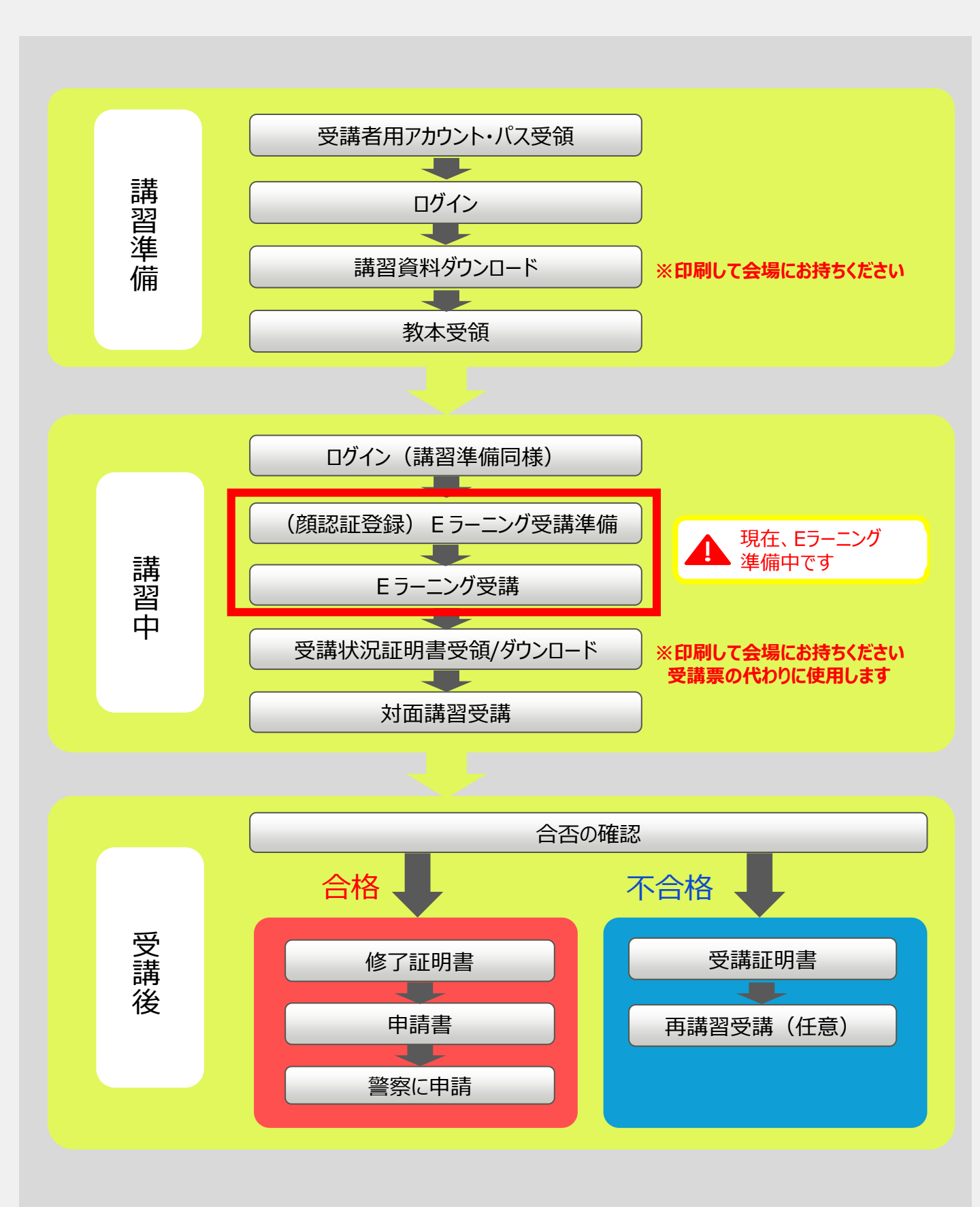

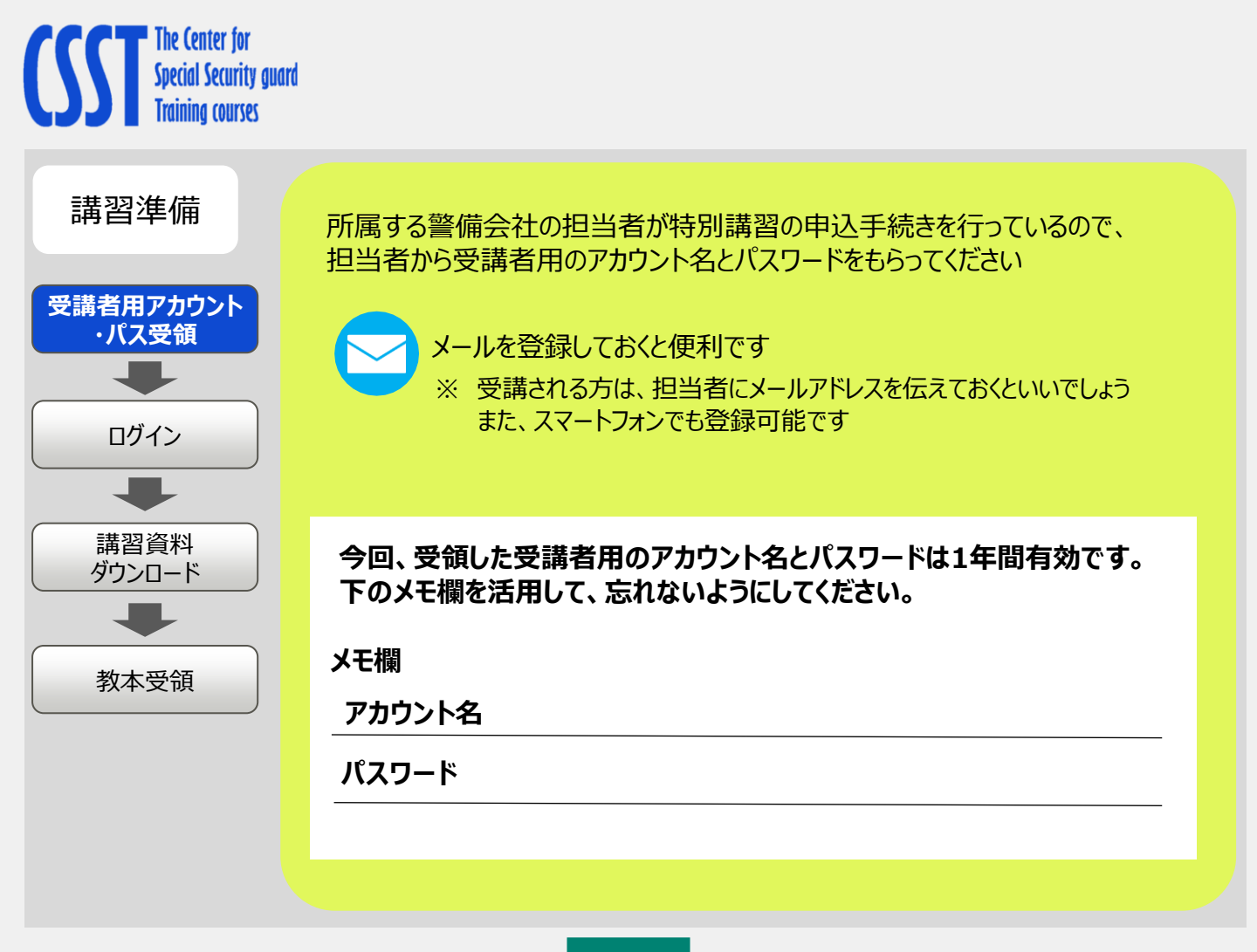

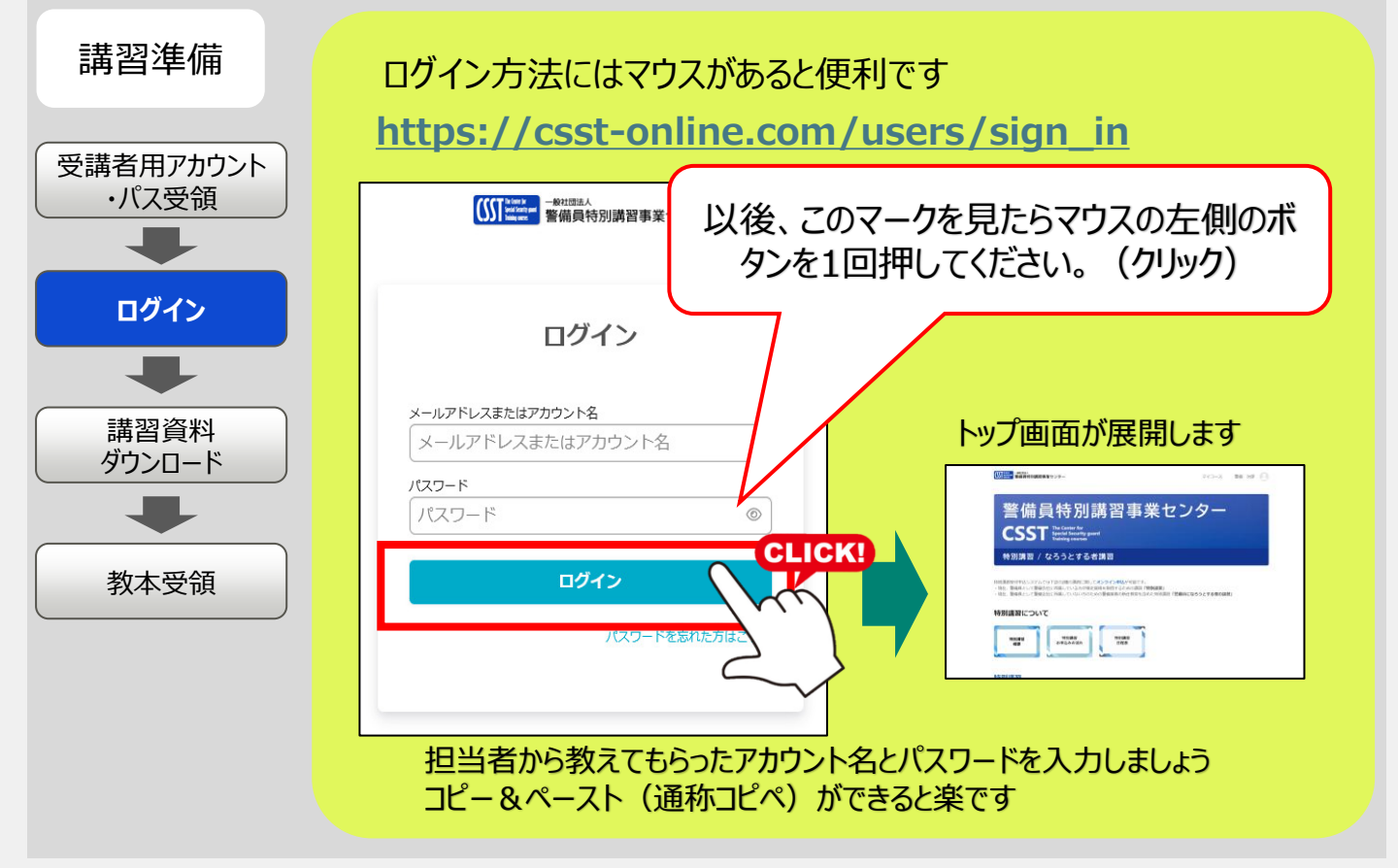

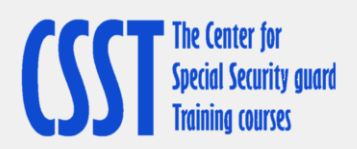

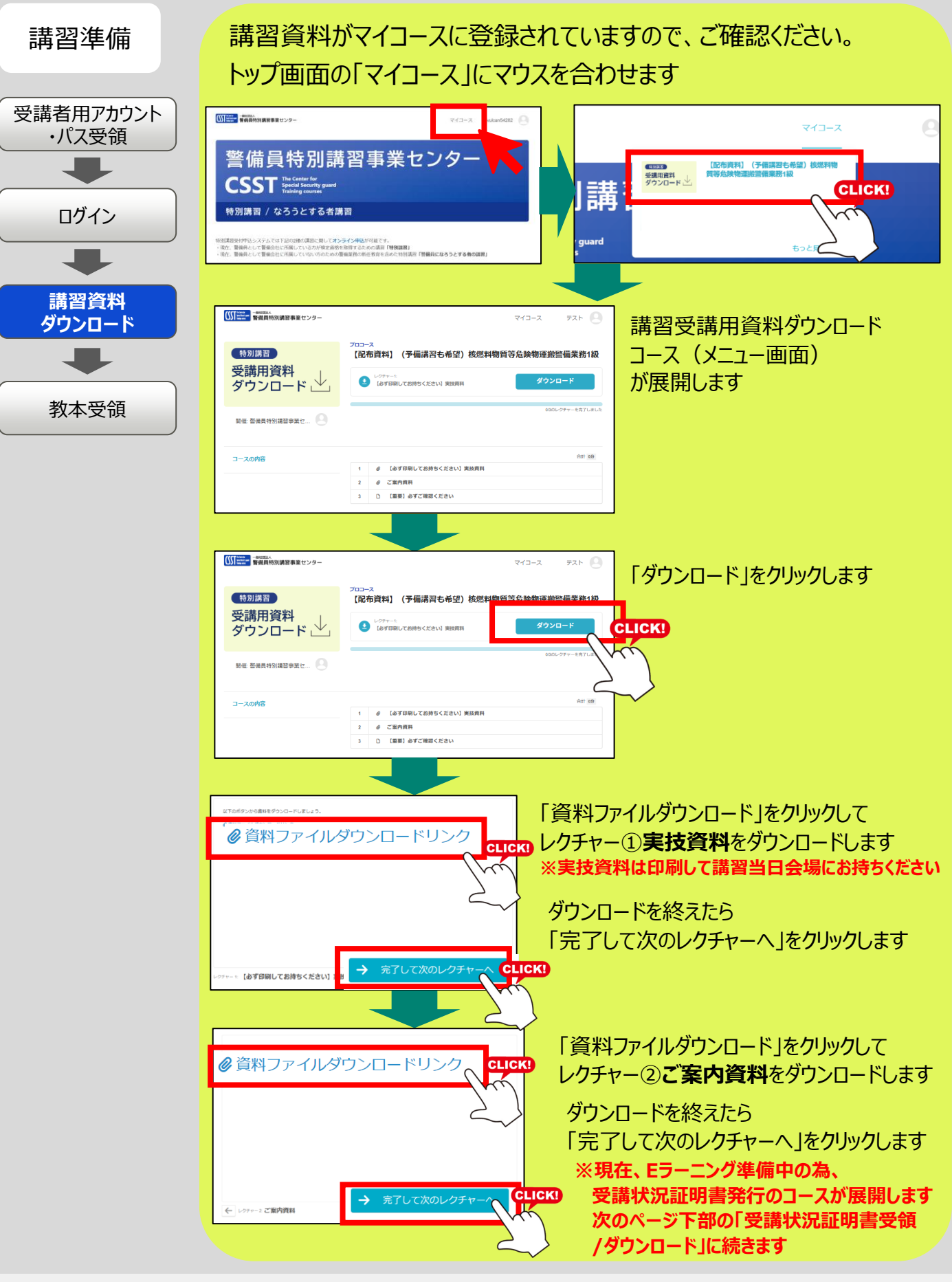

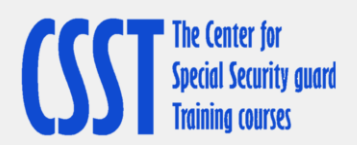

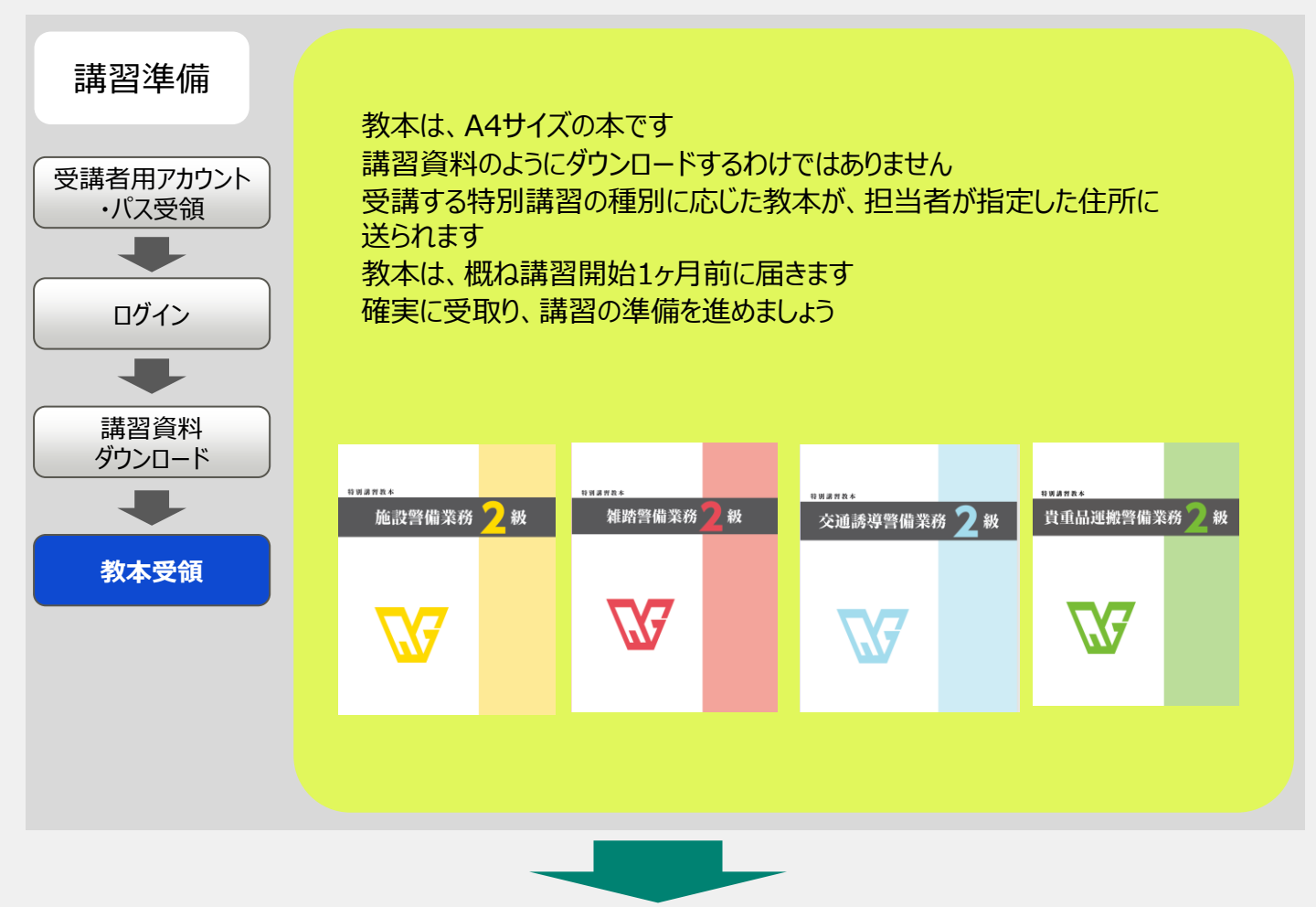

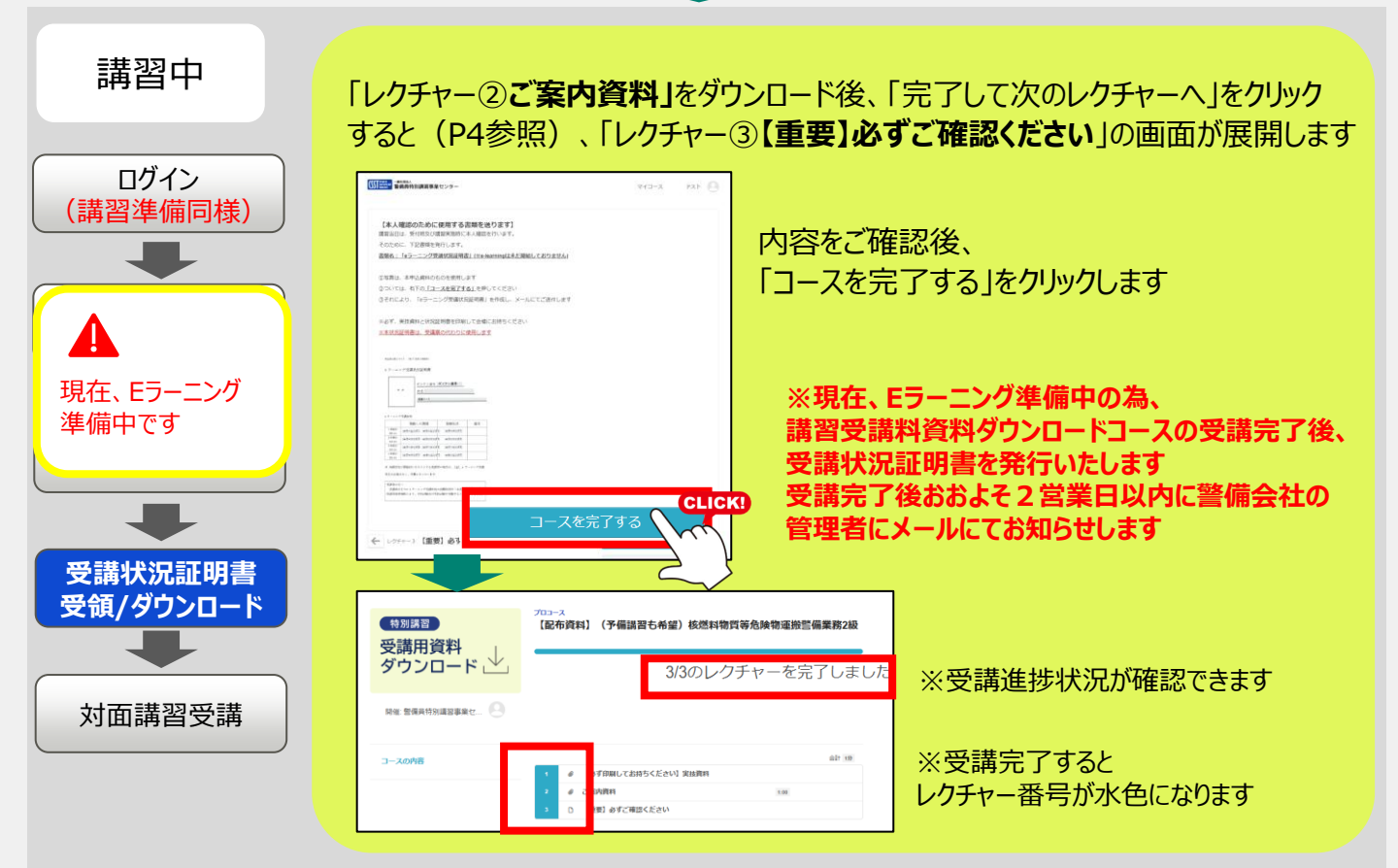

## The Center for Special Security guard Training courses

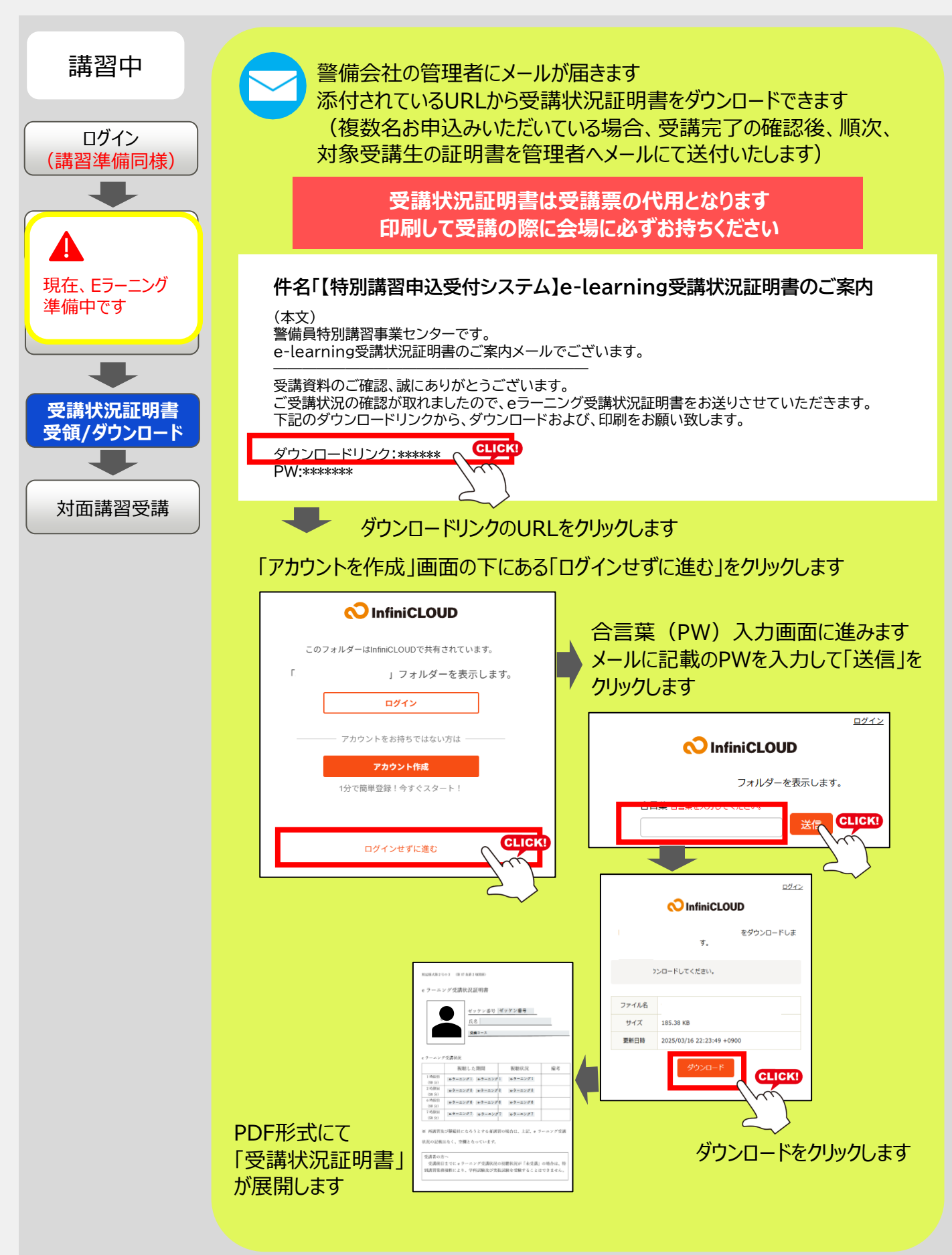

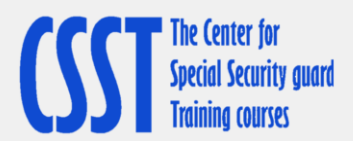

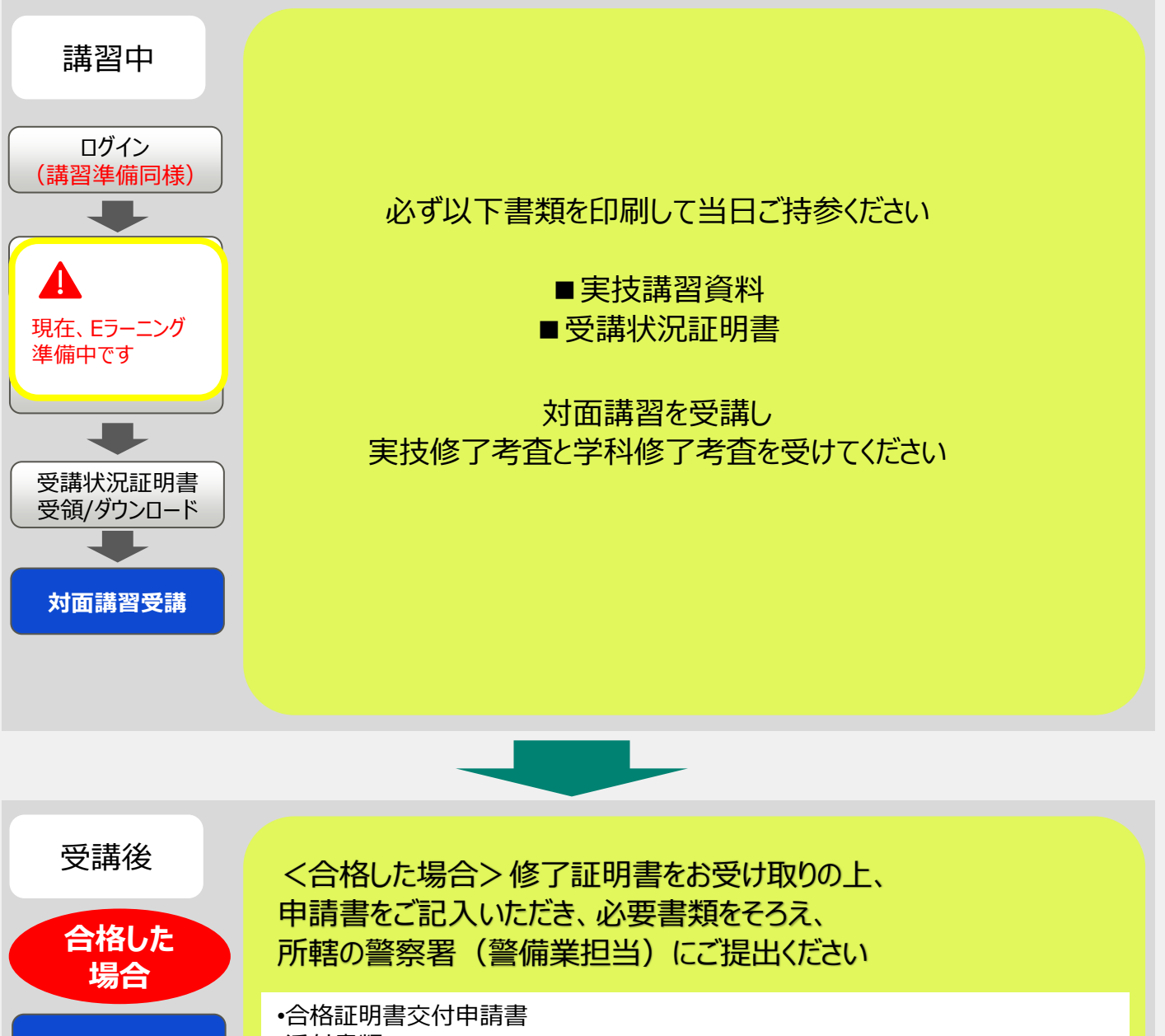

合否の確認

修了証明書

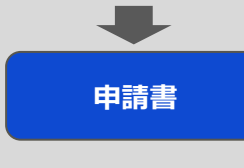

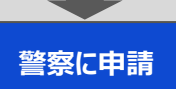

•添付書類

1.履歴書

2.個人番号(マイナンバー)が記載されていない住民票の写し(本籍地(外国人の場合 は国籍等)を記載のもの)(コピー不可) 3.講習会修了証明書(交付日から1年以内のものに限ります) 4.営業所に属することを疎明する書面(営業所所属証明書) 警備員の所属する営業所の所在地を管轄する警察署に提出する場合

住居地の公安委員会と異なる場合に限ります

- 5.身分証明書
- 6.医師の診断書
- 7.誓約書
- 8.写真1枚

申請の6か月以内に撮影した無帽、正面、上3分身、無背景の縦3.0センチメートル、 横2.4センチメートルの写真で、その裏面に氏名及び撮影年月日を記入したもの ・手数料10,000円

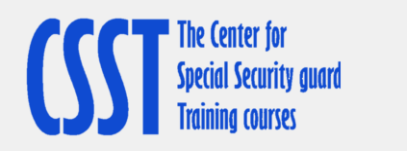

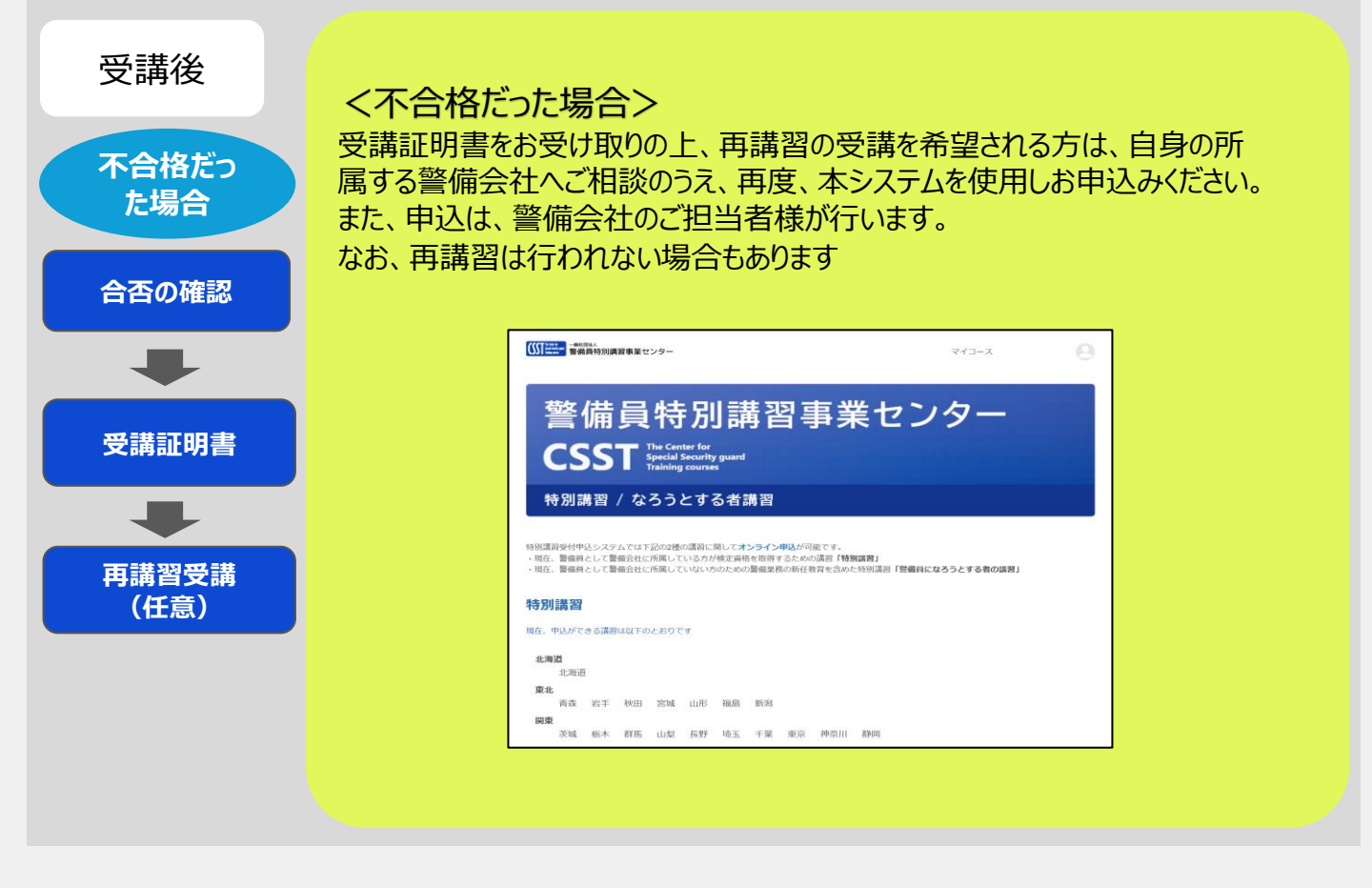

# 【お問い合わせ先】

特別講習全体についてご不明な点がございましたら、(一社)警備員特別講習事業センターまでご連絡ください。 ◆一般社団法人 警備員特別講習事業センター

### 電話番号:03-5321-7655(平日9時~17時)

なお、本システムは、㈱Gakken LXがシステム管理を代行しております。システムの使用についてのお問合せは、 下記の連絡先までお願いいたします。

◆特別講習申込受付システム代行業者 サポート窓口 ㈱Gakken LX 電話番号:03-4330-4023(平日9時~17時) メールアドレス:support-csst@gakkenlx.co.jp